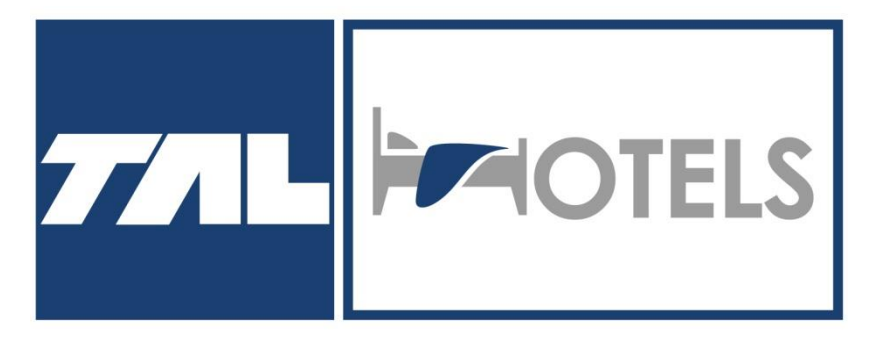

# Knowladge Base

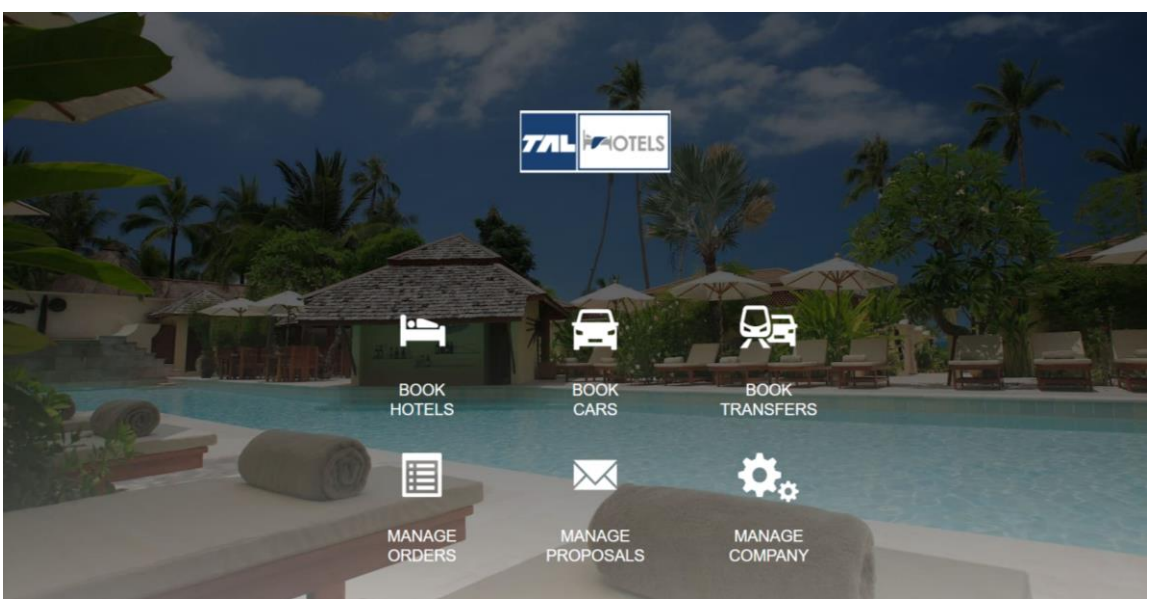

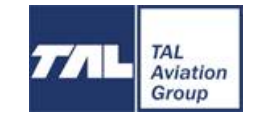

# **Table of Contents**

- How to enter system
- Working areas in the system
- Search parameters
- Search result and filters
- Compose offers to the client directly from the platform
- Hotel & Transfer Booking
- Orders list
- Form of payments
- Obligo

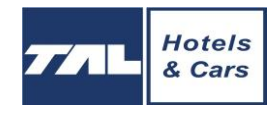

### How to enter system

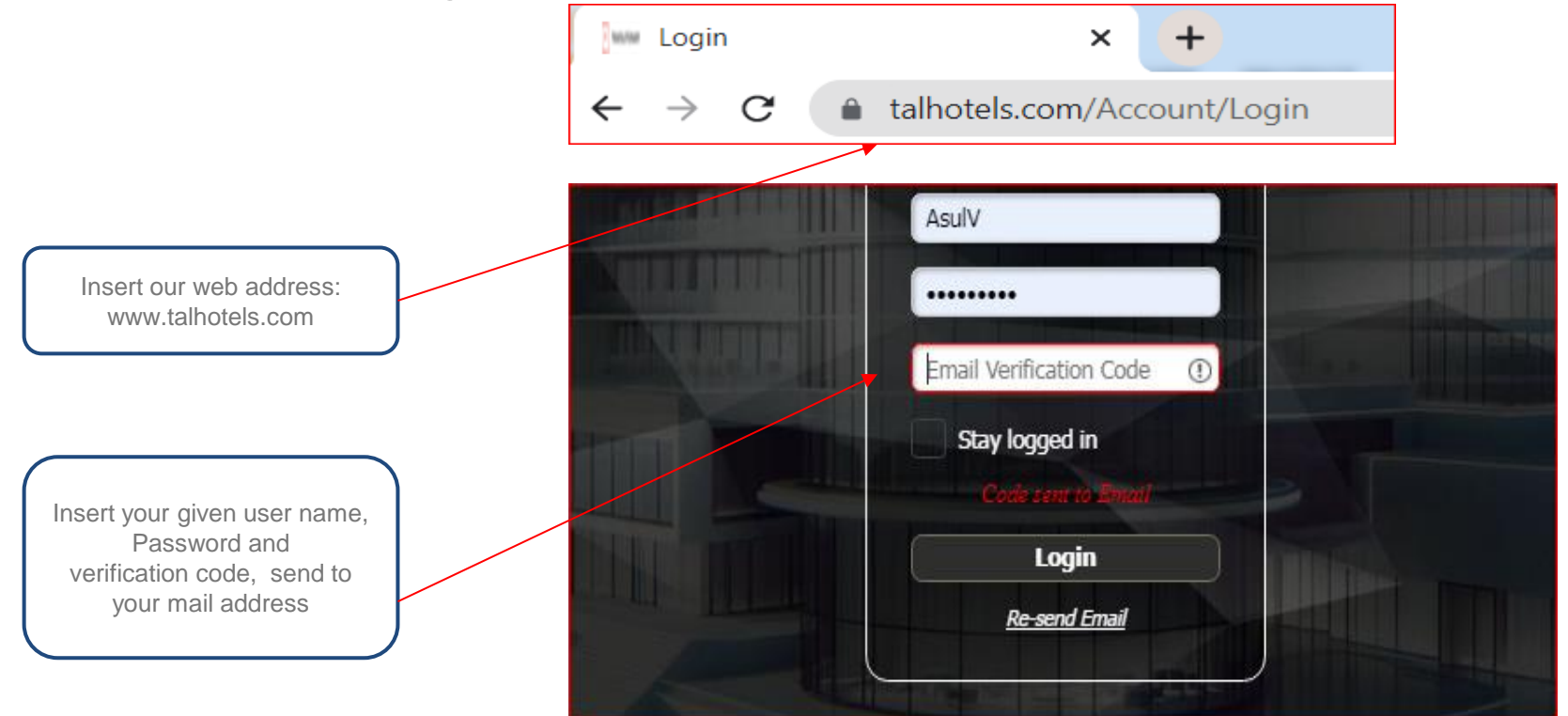

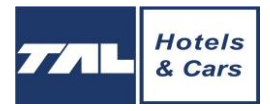

### Working areas of the system

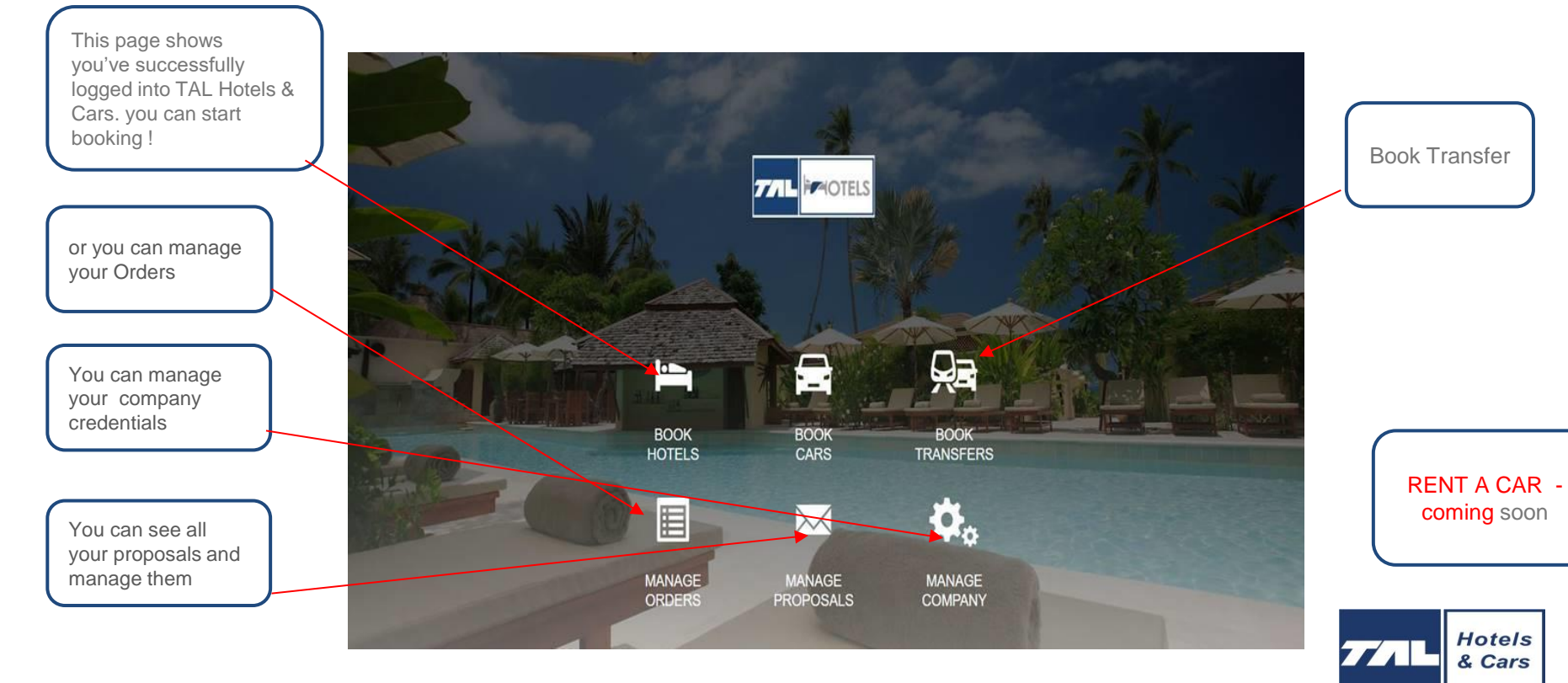

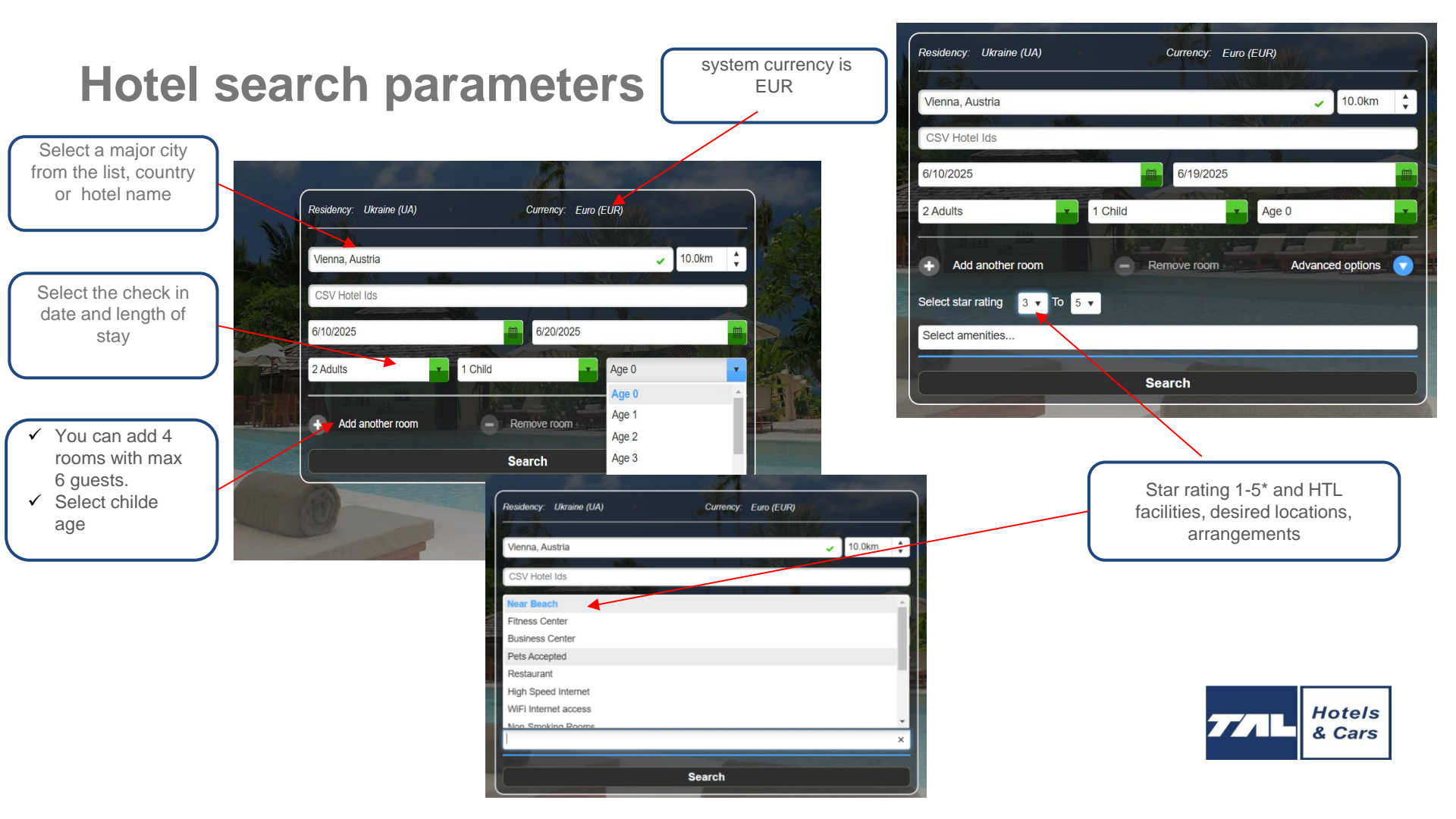

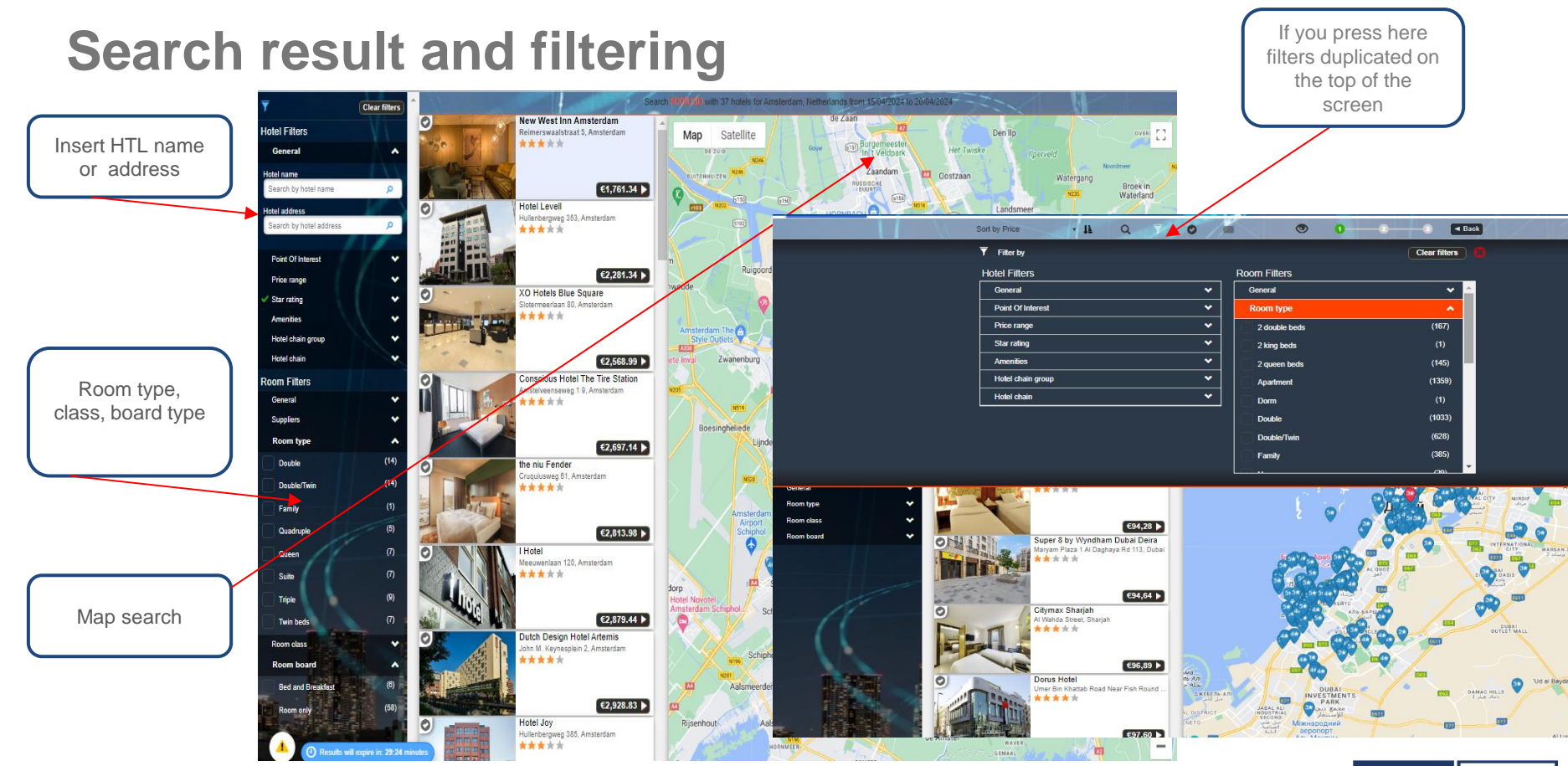

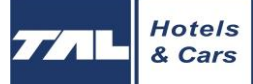

### **Search result**

-

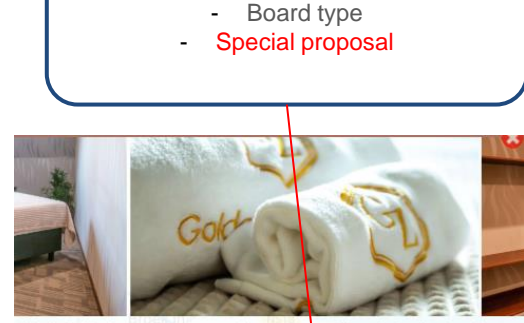

Click to view

Cancellation policies, penalty' levels

r the individual property to ensure the accuracy of the photos displayed.

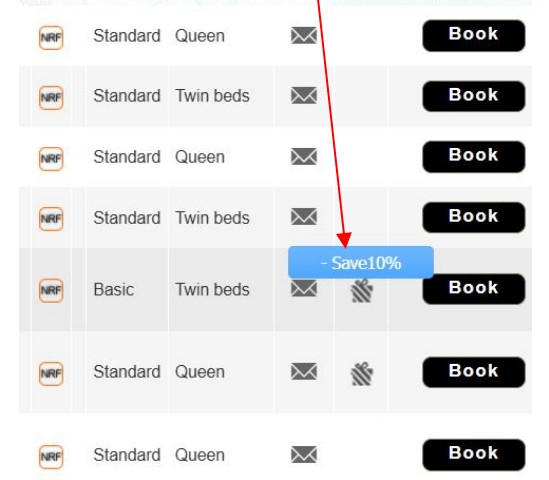

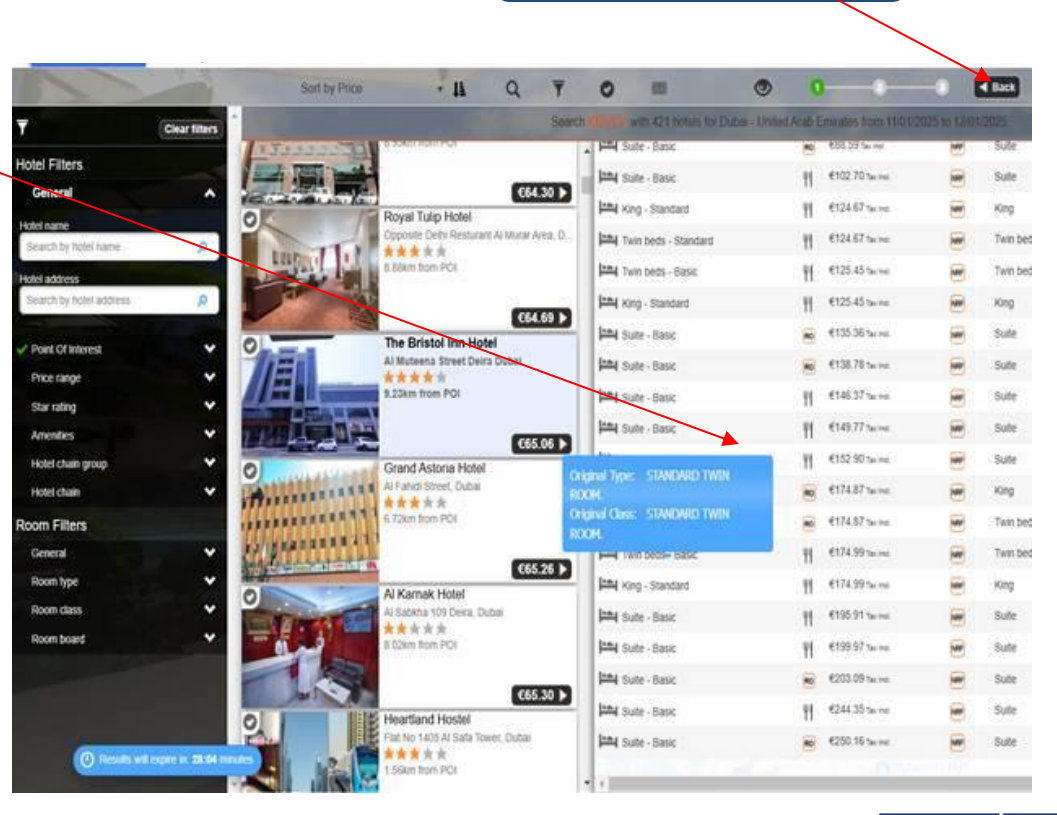

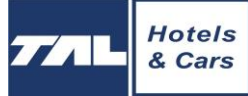

Return to the previous search page press " back "

# **Search result. Cancellation policy**

|                                                                                                    |                                                                                                    |                                                                                                    | ~                                                                                                    |                                                                                                    |                         |                                                                                                    |                                                             |
|----------------------------------------------------------------------------------------------------|----------------------------------------------------------------------------------------------------|----------------------------------------------------------------------------------------------------|----------------------------------------------------------------------------------------------------|----------------------------------------------------------------------------------------------------|-------------------------|----------------------------------------------------------------------------------------------------|-------------------------------------------------------------|
| Sort by Price                                                                                                    | C                                                                                                    | 2 0 /                                                                                                    |                                                                                                    |                                                                                                    | 0-                      |                                                                                                    | <ul> <li>Bac</li> </ul>                                     |
| Family - Classic                                                                                                    | ۳I                                                                                                    | €3,488.57 Tax Incl.                                                                                                    | 6                                                                                                    | Family                                                                                                    | Classic                 | $\sim$                                                                                                    | Book                                                        |
| Family - Classic                                                                                                    | Ψſ                                                                                                    | €3,502.01 Tax Incl.                                                                                                    | 0                                                                                                    | Family                                                                                                    | Classic                 |                                                                                                    | Book                                                        |
| Family - Classic                                                                                                    | ۳I                                                                                                    | €3,628.15 Tax Incl.                                                                                                    | 1                                                                                                    | Family                                                                                                    | Classic                 |                                                                                                    | Book                                                        |
| Family - Classic                                                                                                    | Τf                                                                                                    | €3,785.89 Tax Incl.                                                                                                    | C20.                                                                                                    | Family                                                                                                    | Classic                 |                                                                                                    | Book                                                        |
| amenities<br>Take advantage of recreation opportunities<br>complimentary writeless internet access ar<br>units of the second second second second<br>in the second second second second second<br>port day of a drink at the barlounge<br>on weakends from 7:00 Akt to 1100 Akt for<br>national rating<br>This property deen not have a Netherlandri<br>rating based on fur rating system.<br>Bestured amenities include a business ce-<br>charge(s) is available onside<br>Solve meeting the second second second second<br>Complexity of the second second second second<br>Solve meeting the second second second second<br>Solve meeting the second second second second<br>second second second second second second<br>second second second second second second second<br>second second second second second second second second<br>second second second second second second second second<br>Solve park and Slove plas - 2 km / 1.2 ml<br>attractions<br>Beneticing Fark - 2 R km / 1.8 ml | s such<br>d cond<br>Buffet<br>r a fee<br>: Touris<br>iter, a<br>ED tele<br>owers<br>aptop-<br>mile a<br>.3 mi | as a 24-hour fitness center, or or<br>lerge services. This hotel also f<br>e advantage of the hotel's room<br>breakfasts are served on week<br>at Board rating. For the benefit of<br>24-hour front desk, and luggage<br>visions. Complemental showerheads an<br>compatible safes and desks.<br>Ind kilometer. | ther amenitie<br>eatures a fire<br>service (duri<br>days from 6:2<br>of our custom<br>of our custom<br>s internet aco<br>d compliment | s including<br>place in the lobby,<br>ng limited hours),<br>0 AM to 10:30 AM<br>ars, we have provi<br>4 parking (subject t<br>4 parking (subject t<br>4 parking (subject t<br>any toldetries) | a Avrap and ded a keep  | Hotel facilities 24.4. Security 4.1. Security 4.3. Security 4.3. Security 4.4. Security 4.4. Securit |                                                             |
| Map Satellite                                                                                                    | ken<br>Isweg<br>Dark<br>en                                                                                    | Lol. Transformer Configuration                                                                                                    | eshop Slote                                                                                                    | AMAZE Amstere<br>rdijk<br>BOB Au<br>Amst<br>BOB Au<br>Amst<br>CLIS<br>CLIS<br>CLIS<br>CLIS<br>CLIS<br>CLIS<br>CLIS<br>CLIS                                                                    | tam 🖓<br>towas<br>erdam | ROVITALIA<br>Biot Galaxy Museum<br>Gashouder Westerg<br>Beest Boulders<br>Annaterdam<br>S & E M                                                                                                    | Het Schip<br>WEST<br>WEST<br>++<br>STAAT<br>Report a map em |

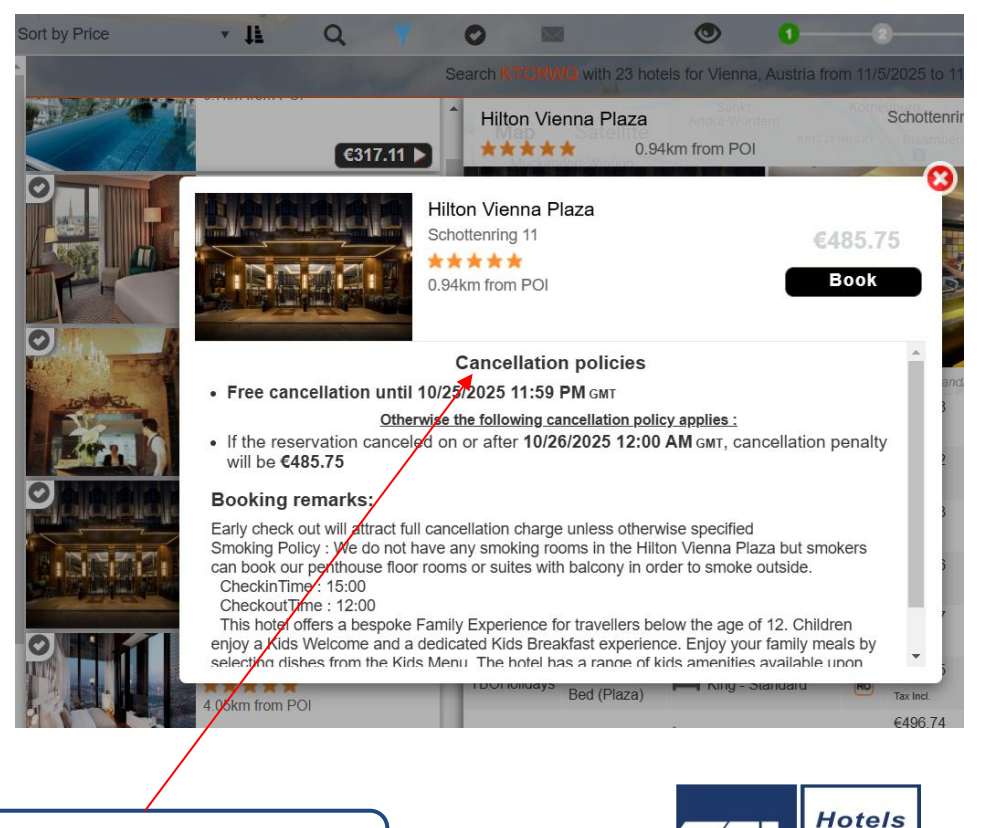

& Cars

Details and facility

### **Search result**

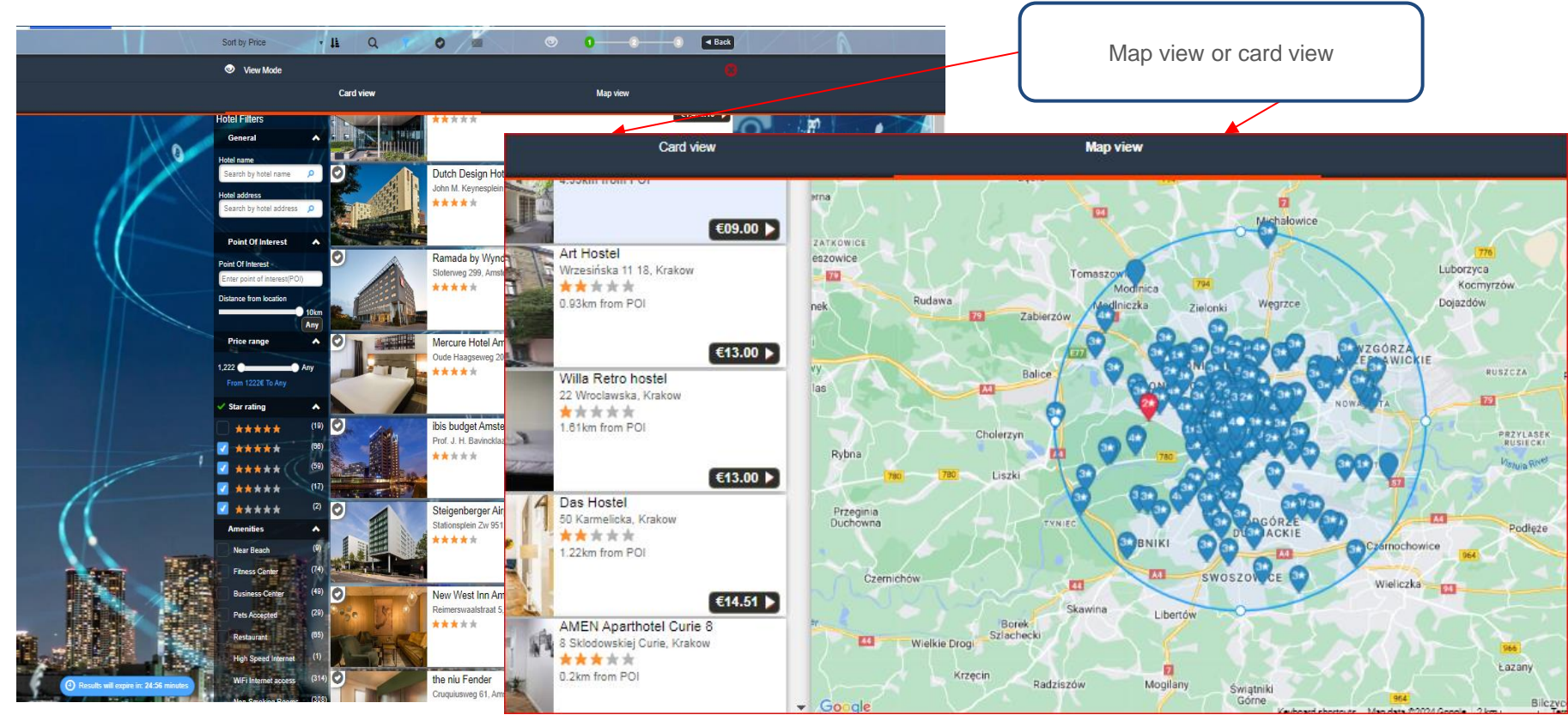

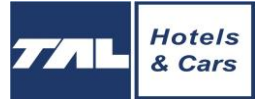

### Compose proposals for the client directly from

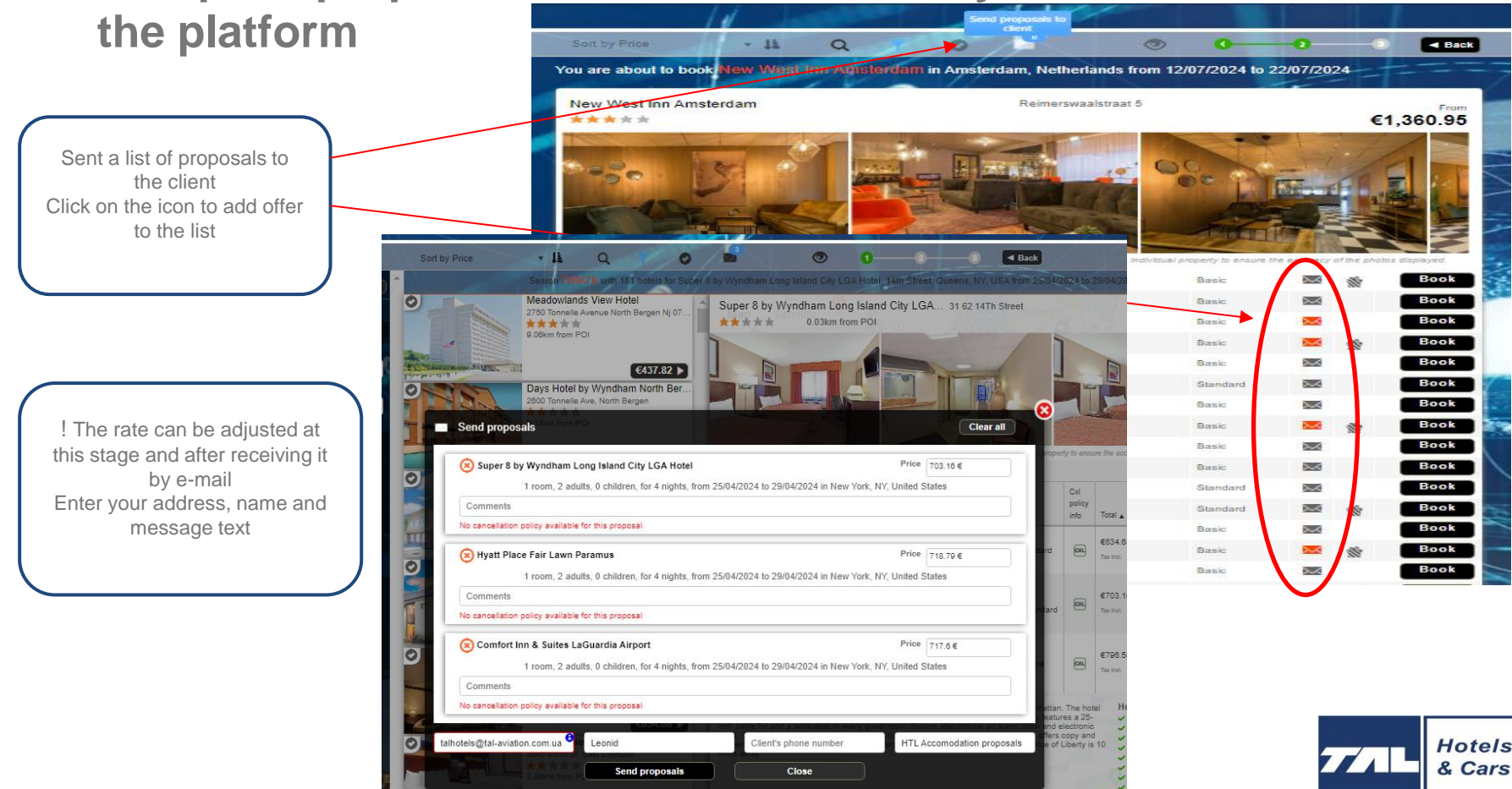

### How to find Proposal

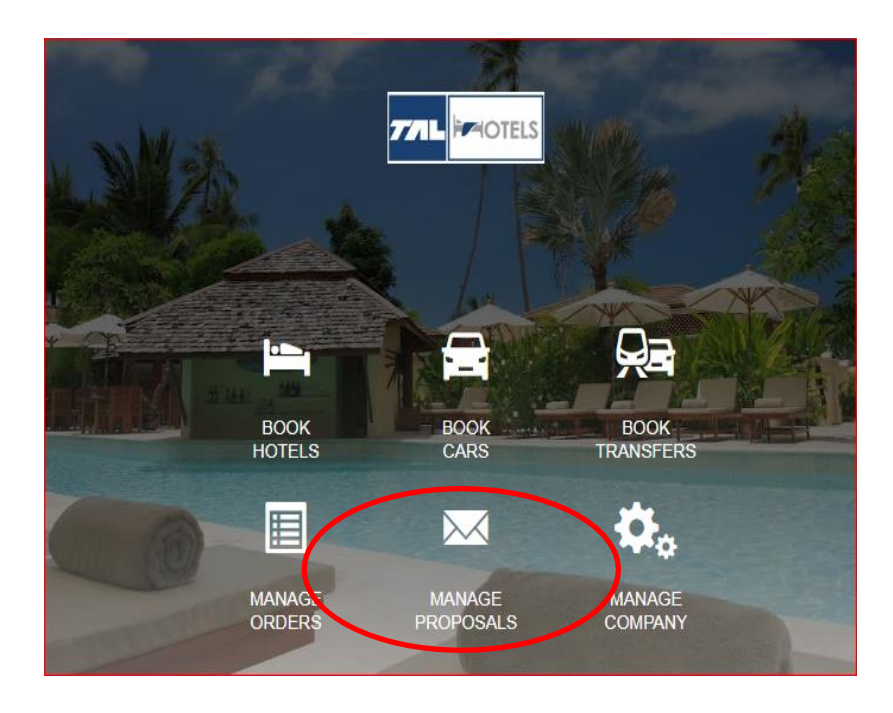

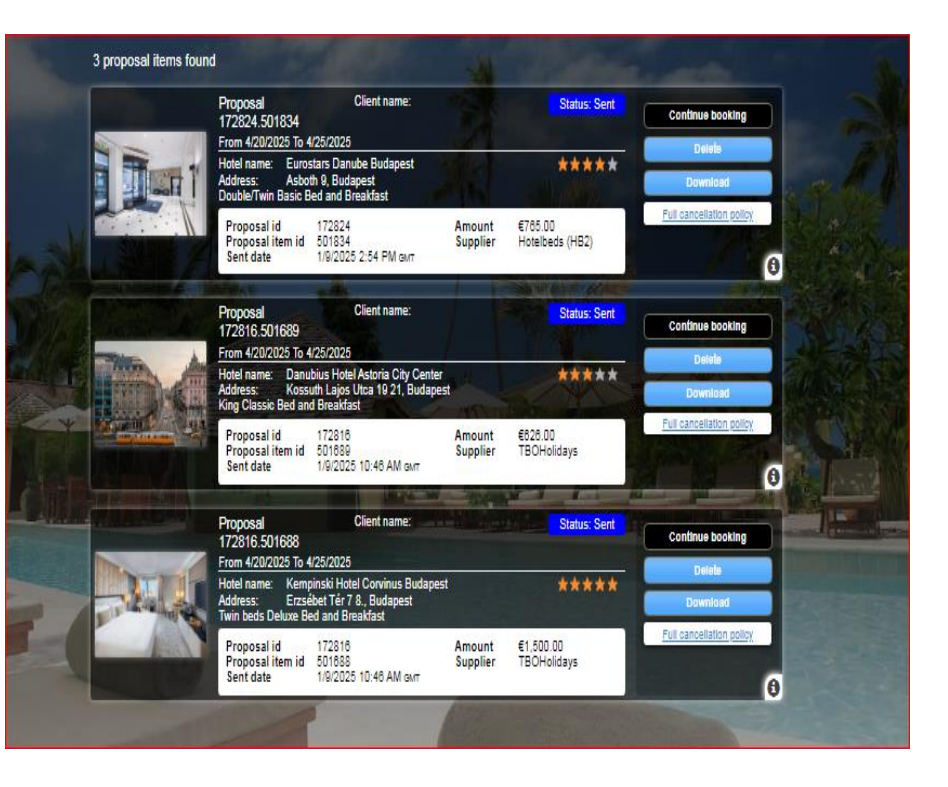

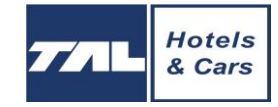

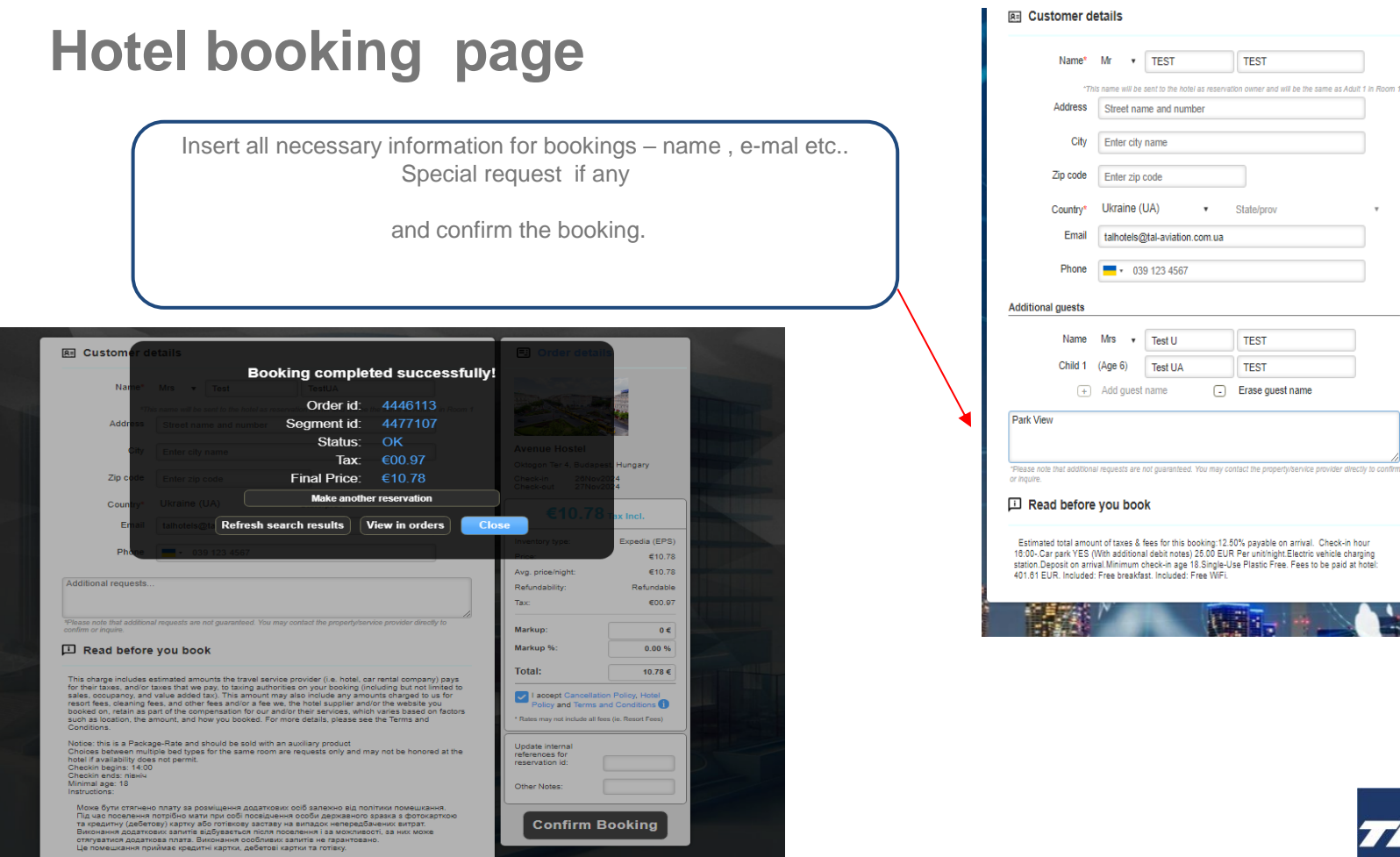

| l In Room 1        | Arcure Hotel Ams<br>Stoterdijk Station<br>Naritaweg 1, Amsterdam<br>Check-in 22,Jul202 | terdam<br>h. Netherlands<br>24                            |
|--------------------|----------------------------------------------------------------------------------------|-----------------------------------------------------------|
|                    | €2,832.5                                                                               | 6 Tax Incl.                                               |
|                    | Price:                                                                                 | €2,832.56                                                 |
|                    | Avg. price/night:                                                                      | €283.26                                                   |
|                    | Refundability:                                                                         | Refundable                                                |
|                    | Markup:                                                                                | 0€                                                        |
|                    | Markup %:                                                                              | 0.00 %                                                    |
|                    | Total:                                                                                 | 2832.56 €                                                 |
|                    | You will be invoiced                                                                   | €2,832.56                                                 |
| y to confirm       | I accept Cancellation<br>Policy and Terms an<br>* Rates may not include all fee        | n Policy, Hotel<br>d Conditions ()<br>s (ie. Resort Fees) |
| ur<br>ing<br>otel: | Update internal<br>references for<br>reservation id:<br>Other Notes:                   |                                                           |
|                    | Confirm B                                                                              | ooking                                                    |

Order details

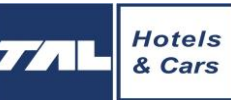

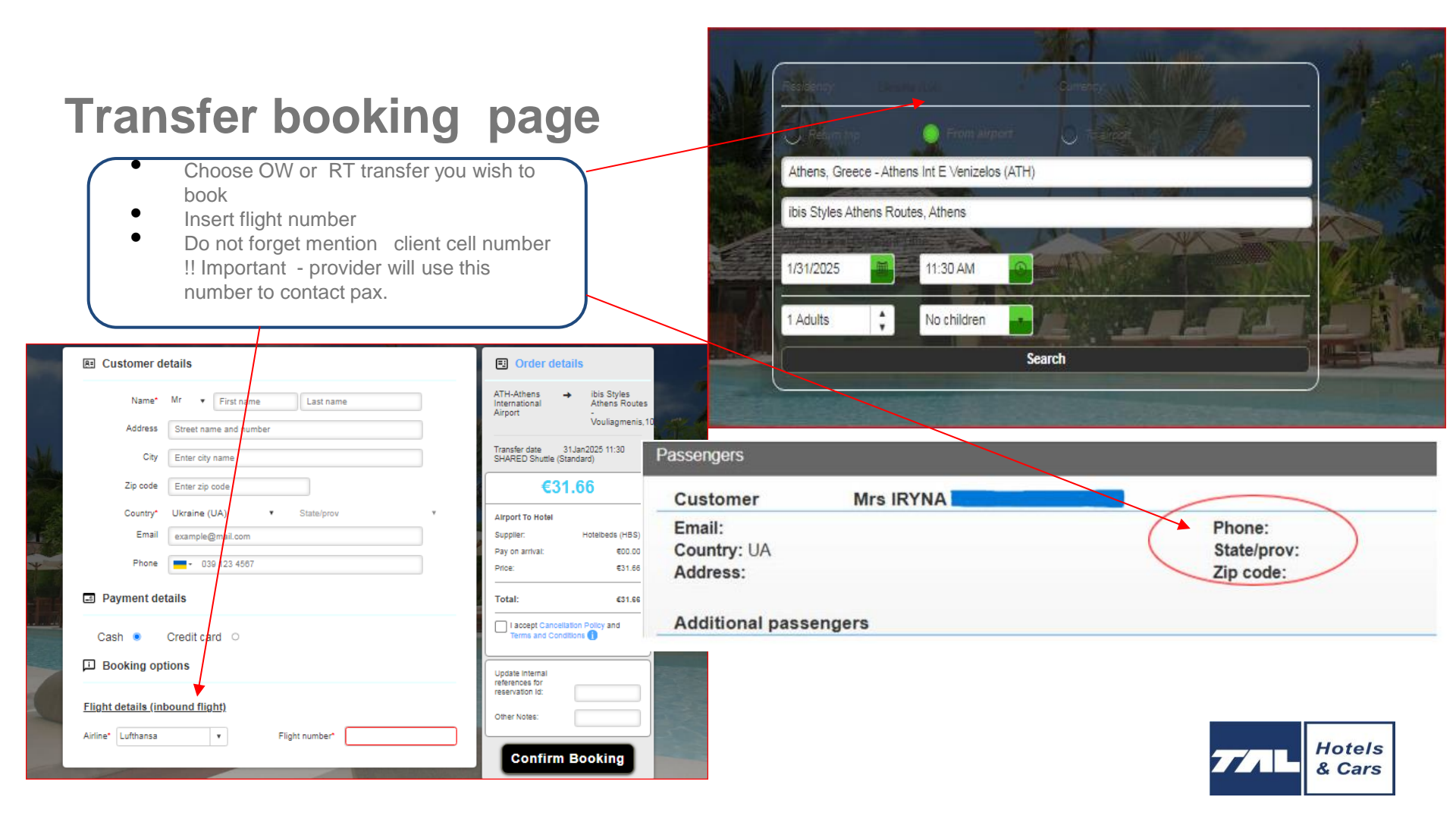

## How to find your order

|                                                | Sort by Order Date        | • IF Q              | •                                 | A               |
|------------------------------------------------|---------------------------|---------------------|-----------------------------------|-----------------|
| Filter the required                            | Q Search Orders           |                     |                                   | Clear filters 🚺 |
| parameters                                     |                           | No date ra          | ange filtering                    |                 |
|                                                | Order id                  | Segment id          | Any segment type • Any Segme      | nt Status       |
|                                                | User or Branch filter     |                     | Customer name or email Credit Car | l last 4 digits |
|                                                | Any payment status        | Any verified status | Any voucher status                |                 |
| Creation date, order status, pax name or email | Supplier reference filter |                     |                                   |                 |
|                                                | Country                   | <b>•</b>            |                                   |                 |
|                                                |                           | Sea                 | arch                              |                 |

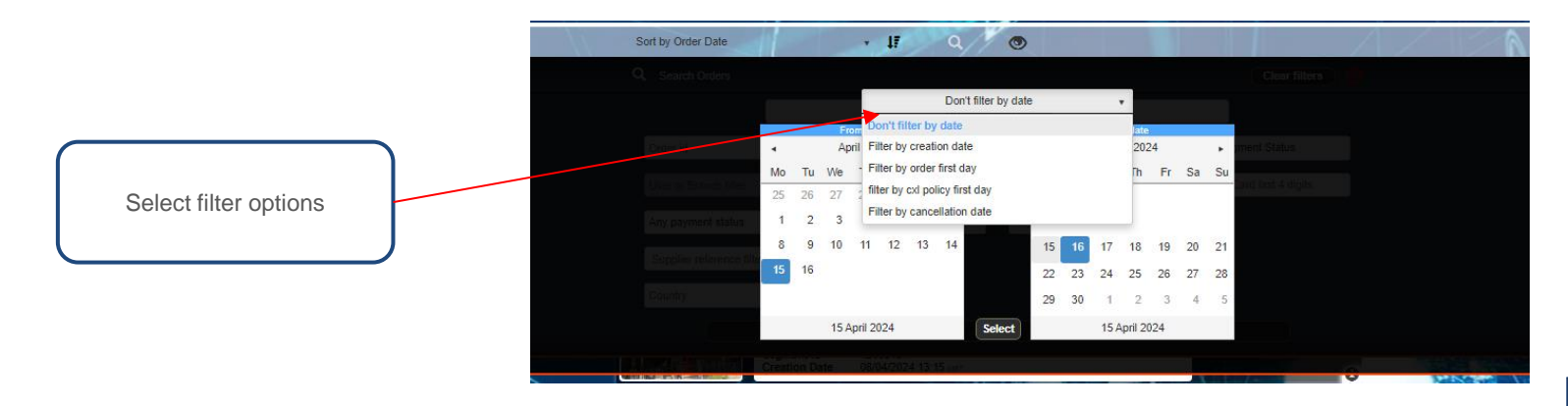

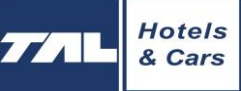

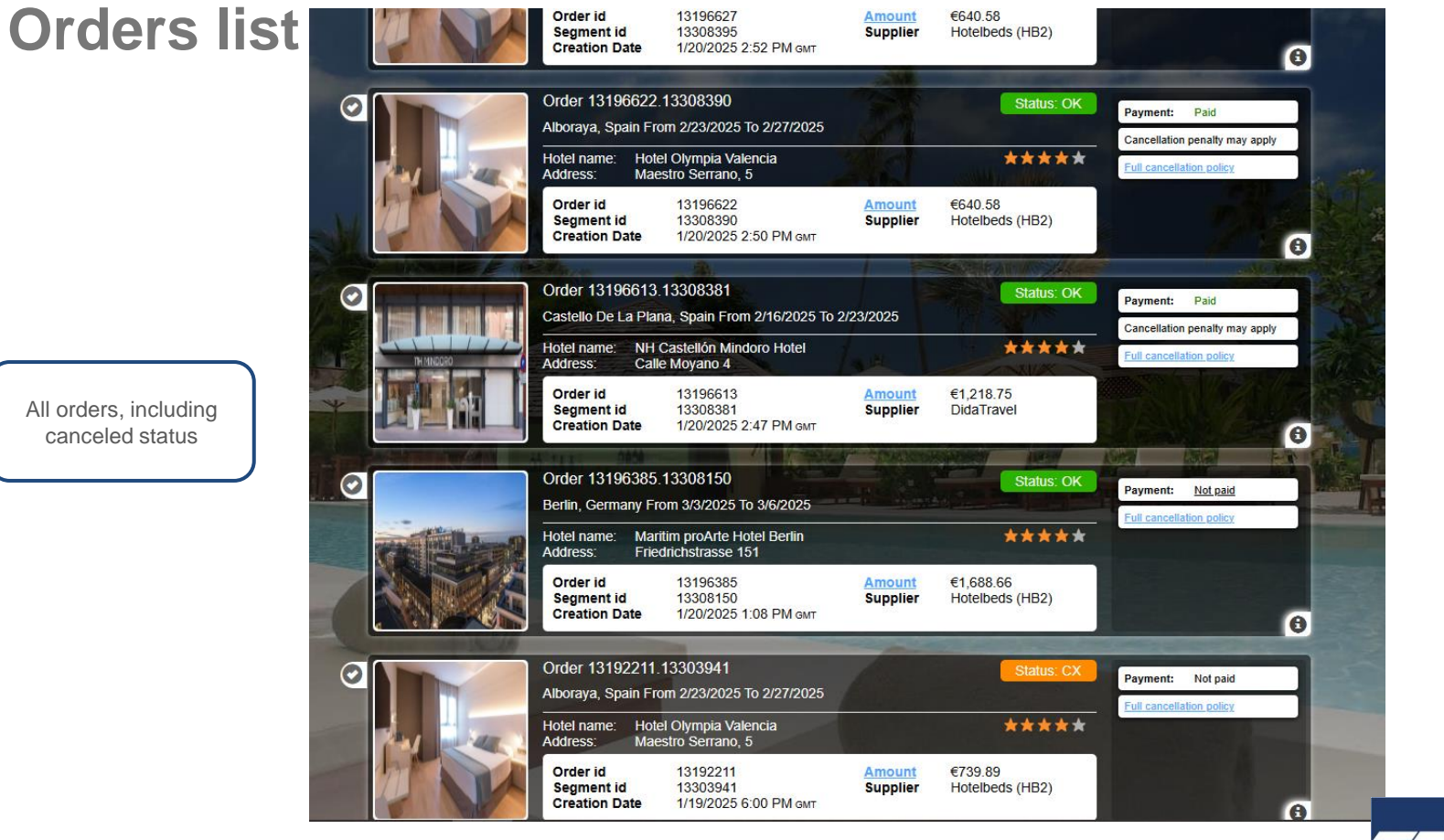

Hotels & Cars

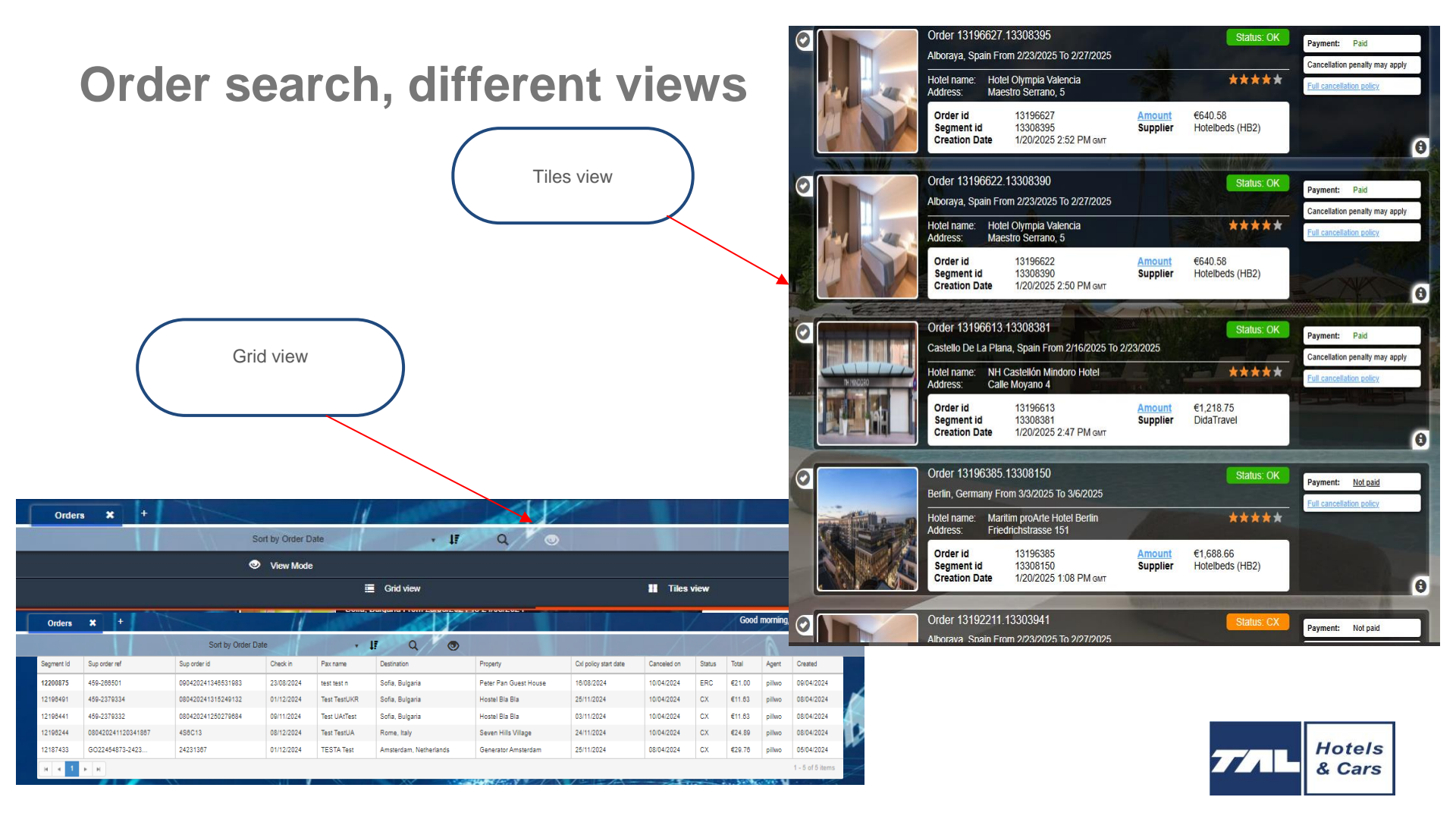

### How to read the booking

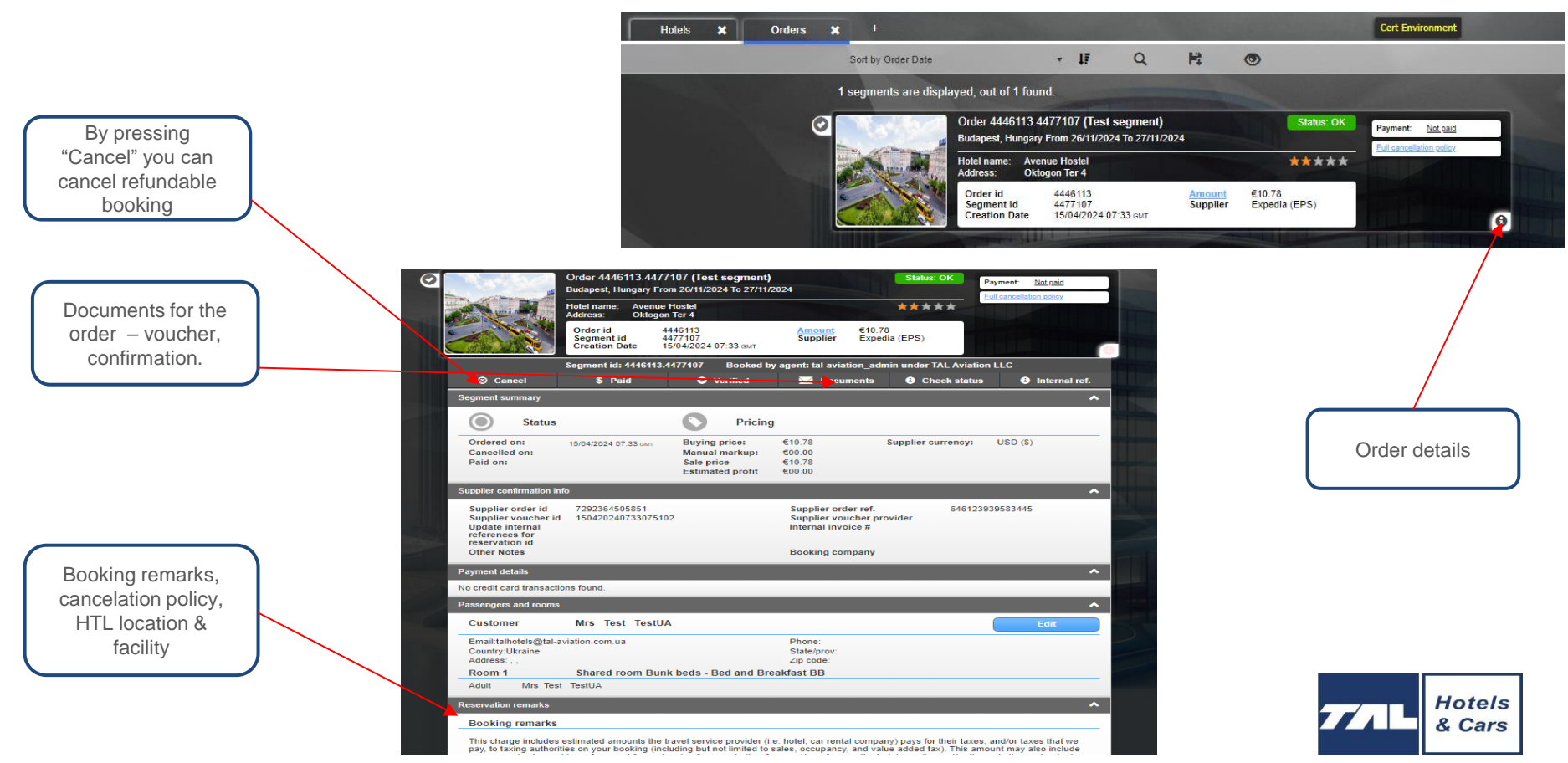

### **Documents for your order**

 Agent & customer confirmation, Proforma Invoice, Voucher

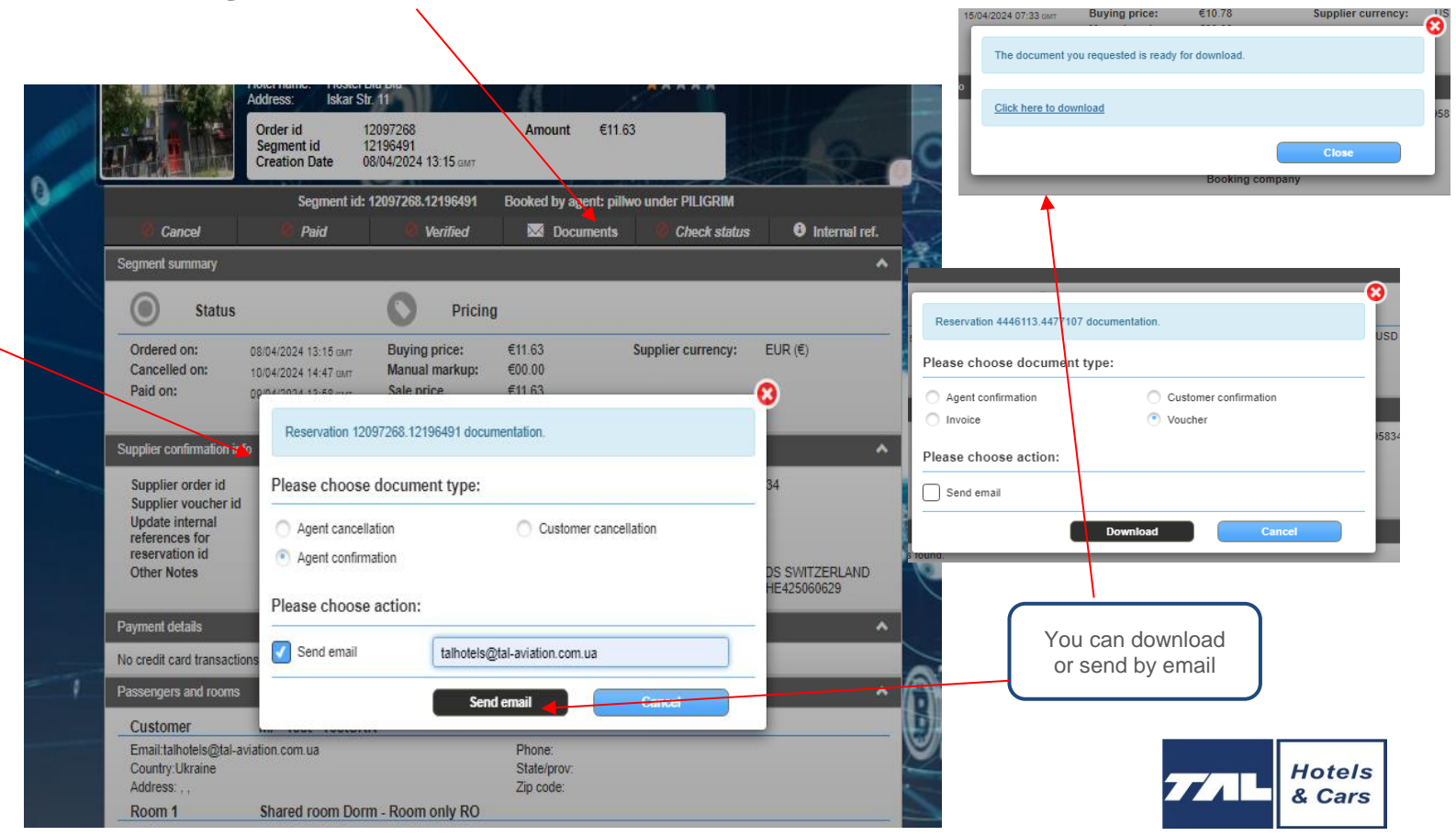

### **Documents of order**

Status: Confirmed

### BOOKING CONFIRMATION APR 10 2024

Dear Test TestIEV,

#### Your reservation details are as follows:

Booking ID: 12106064.12205378

"A voucher for your reservation will be sent to your email briefly.

#### Segment Details

| Arrival        | Nov 05 2024                       |
|----------------|-----------------------------------|
| Departure      | Nov 06 2024                       |
| Length of stay | 1 night(s)                        |
| Confirmation   | 100420241440342544                |
| Order ID       | 12106064.12205378                 |
| Reference ID   | 206-768300                        |
| Hotel          | Benczur Hotel (3*)                |
| Address        | Benczur U. 35                     |
| City           | Budapest                          |
| State          |                                   |
| Country        | Hungary                           |
| Zip-code       | 1068                              |
| Phone          | 3614795650                        |
| Fax            | 36-1-3421558                      |
| Email          | info@hotelbenczur.hu              |
| Website        | http://www.hotelbenczur.h<br>u/en |

#### Rooms

| Room          | Single economy Room only RO |
|---------------|-----------------------------|
| Guest name(s) | Adult - Mrs. Test TestIEV   |

#### Cancellation Policy

Oct 30 2024 00:00 - 38.53 EUR

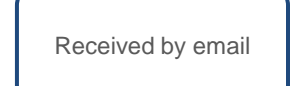

### PROFORMA INVOICE APR 10 2024

TAL Aviation LLC

Phone: +380443511580

Fax:

Email: talhotels@tal-aviation.com.ua

### PROFORMA INVOICE Order date: 10-Apr-2024

#### Invoice# 12205378

To: TAL Aviation LLC Address: Phone: +380443511580

#### Service

| Client<br>name     | Destination          | Hotel            | Check-in<br>date | Number of<br>rooms | Number of<br>nights | Amount    |
|--------------------|----------------------|------------------|------------------|--------------------|---------------------|-----------|
| Test<br>TestIEV    | Budapest,<br>Hungary | Benczur<br>Hotel | 05-Nov-2024      | 1                  | 1                   | 38.53 EUR |
|                    |                      |                  |                  | Total paid         |                     | 0 EUR     |
|                    |                      |                  |                  | Balance Due        |                     | 38.53 EUR |
| Payment Limit Date |                      |                  | 28-Oct-2024      |                    |                     |           |

Please transfer payment to:

Beneficiary: TAL Aviation LLC

#### HOTEL VOUCHER APR 09 2024

#### Dear Leat UA Leat,

Your reservation details are as follows:

#### Peter Pan Guest House 🚧

| Arrival            | 16-Aug-2024                                           |
|--------------------|-------------------------------------------------------|
| Departure          | 17-Aug-2024                                           |
| Longth of stary    | Lnight                                                |
| Confirmation       | 090420241339177497                                    |
| Order ID           | 12101589.12200856                                     |
| Reference ID#      | 459-258500                                            |
| Booking provider   |                                                       |
| Provider Reference |                                                       |
| Histel             | Peter Pan Guest House (3*)                            |
| Country            | Bulgaria                                              |
| State              |                                                       |
| City               | Sofia                                                 |
| Address            | Bul. Kniaz Aleksandar Dorid<br>ukov 53                |
| Ilp-code           | 1000                                                  |
| Phone              | 359-877-720300                                        |
| Fas                | +350 87 772 0300                                      |
| Grad               | info@petergan-hostel.com                              |
| Walselbe           | https://www.agode.com/pa<br>rtren/partisemearch.aspc? |
|                    | hid=6.343759                                          |

#### Rooms

| Room          | Dornstony Room only RD   |
|---------------|--------------------------|
| Guest name(s) | Adult - Mr. Test UA Test |

#### Remarks

Our park VED (with editioned detti remet) VED EURI Play and https://www.integration.com/integrational/ourier/integrational/ourier/integrational/ouriintegrational/ourier/integrational/ourier/integrat

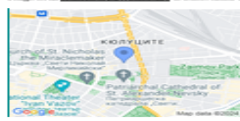

Payable through HOTELEEOS SWITZERLAND AG, acting as agent for the service operating-company, details of which can be provided upon request.

VAT #CHE425088629, Refresence/d59-208508.

FOR SUPPLIER USE ONLY: THIS SERVICE IS PAYABLE BY HOTELBEDS-(HE2), CHLY PAYMENT FOR EXTRAG TO BE COLLECTED FROM THE CUENT. Emisgines pathen subter: 448 071 188 153.

Simulations local tax or react fee model to this reservation, these need to be call at the boal.

#### Warmest Regards, TAL Aviation LLC team.

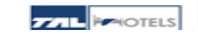

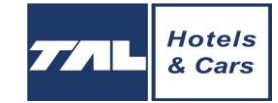

# **Useful information**

Email address of the hotel

Hotel location on the map, the hotel web

Company' logo can be placed on documents from the system

### 🖾 HOTEL VOUCHE

APR 18 2024

#### Dear TETIANA OSTAFIICHUK,

Your reservation details are as follows:

The Sydney Hotel

| Arrival            | 22-Sep-2024        | Hotel                            | The Sydney Hotel (4*)                                                |  |  |
|--------------------|--------------------|----------------------------------|----------------------------------------------------------------------|--|--|
| Departure          | 28-Sep-2024        | Country                          | Italy                                                                |  |  |
| Length of stay     | 6 nights           | State                            |                                                                      |  |  |
| Confirmation       | 4Z6BQD             | City                             | Bologna                                                              |  |  |
| Order ID           | 12130238.12229757  | Address                          | Via Michelino 73                                                     |  |  |
| Reference ID#      | 170420241432298239 | Zip-code                         | 40127                                                                |  |  |
| Booking provider   |                    | Phone                            | 3905130409                                                           |  |  |
| Provider Reference |                    | Fax                              | 0039 051 519224                                                      |  |  |
|                    |                    | Email                            | info@thesydneyhotel.eu                                               |  |  |
|                    |                    | Website                          | https://www.accorhotels.com/it/hotel-5<br>172-novotel-bologna-fiera/ |  |  |
| Rooms              |                    | 0                                |                                                                      |  |  |
| Room               |                    | Deluxe double o                  | r twin room, 2 twin beds Bed and Breakfast BE                        |  |  |
| Guest name(s)      |                    | Adult - Mrs. TETIANA OSTAFIICHUK |                                                                      |  |  |
|                    |                    | Adult - Mrs. MAR                 | YNA BORYSENKO                                                        |  |  |

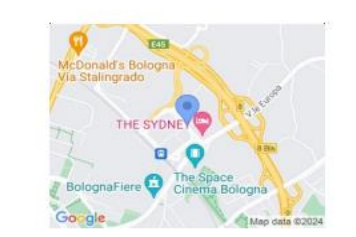

ONLY PAYMENT FOR EXTRAS TO BE COLLECTED FROM THE CLIENT. Should any local tax or resort fee apply to this reservation, these need to be paid at the hotel.

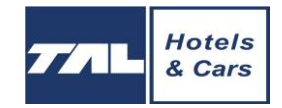

Warmest Regards, AGROMAT TOUR team.

## Credit amount on your account / Obligo

Contact us by talhotels@tal-aviation.com.ua

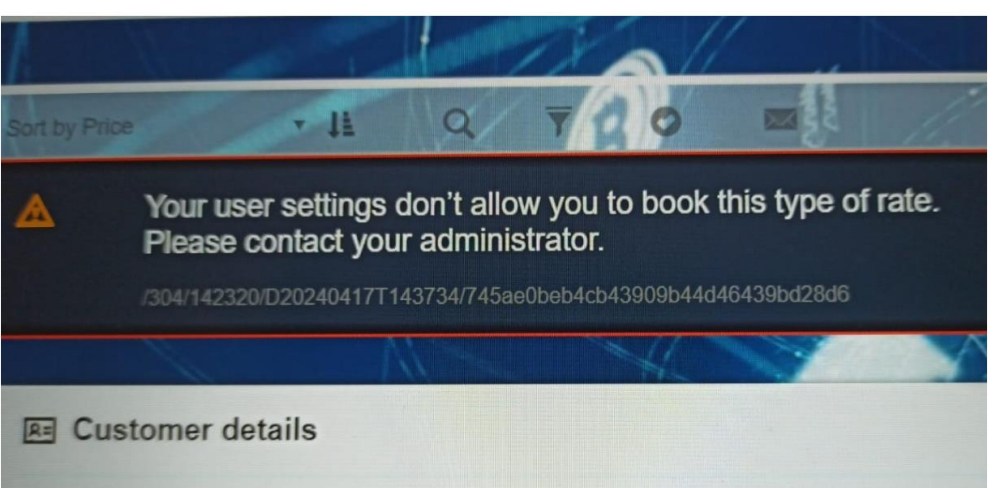

| G | 5 Obligo       |                                   |                                                    |             |               | ~   |
|---|----------------|-----------------------------------|----------------------------------------------------|-------------|---------------|-----|
|   | Set max obligo | 1000€                             |                                                    |             |               |     |
|   | Cancellatio    | n policy based<br>days until cano | (if not checked, full price v<br>ellation policy 2 | will apply) |               |     |
|   | Current debt   | 0.00 €                            | Future debt                                        | 0.00 €      | Reduce debt   | 0€  |
|   | Current credit | 0.00 €                            | Future credit                                      | 0.00 €      | Reduce credit | 0 € |

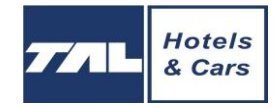

| Payme                                                                                                    | nt op                                                                                                    | tions                                                                       | Soft by Price                                                                                                    | • 14 Q ₹ O ■                                                                                                    | •      | G Order details                                                                                                    |                  |
|----------------------------------------------------------------------------------------------------|----------------------------------------------------------------------------------------------------|-----------------------------------------------------------------------------|----------------------------------------------------------------------------------------------------|----------------------------------------------------------------------------------------------------|--------|----------------------------------------------------------------------------------------------------|------------------|
|                                                                                                    |                                                                                                    |                                                                             | Name"<br>"<br>Address<br>Dty<br>Zip code<br>Country"<br>Email                                                                                                    | Mr • First name Last name ta name and number Enter site cases and number Enter site cases Ukraine (UA) • Bialosprov example@mail.com | s<br>s | Anta Team Hotel Hostel<br>Menandrou BS, Alhens, Greece<br>nechdim 12Mar2025<br>14Mar2025<br>14Ma |                  |
| Soft by Order Date                                                                                                    |                                                                                                    | H Q F O                                                                     | Phone                                                                                                    | . 035 123 4567                                                                                                    |        | nce: 655.65<br>yp.price/right: 625.35                                                                                                    |                  |
| 15 segments are displayed<br>Rebooker Summ<br>Total Evaluation Uptake<br>Avg. Evaluation Uptake<br>O<br>Kr<br>H<br>Ac | d, out of 505 found<br>Supported Cards<br>Card Number<br>Expiration Date<br>Email<br>Name on card<br>Address<br>City | vssa <ul> <li>4149510067851685</li> <li>4</li> <li>25</li></ul>             | Additional requests<br>Additional requests<br>Plane room<br>Cash<br>Cash | Add guest name Einste guest name T T T T T T T T T T T T T T T T T T T                                                               |        | elunability: Refuncability: Refuncability: UUU % UUU %                                                                                                    |                  |
| Cancel<br>C Exclude from<br>Segment summary<br>Status<br>Ordered on:<br>Cancelled on:<br>Paid on:                     | Zip code"<br>Country*<br>Phone*                                                                                      | 04210 Select Country • State/prov • 503313860 Amount: Actual charge: Pay Ca | Documents     mai ref.     Add transfer     St11.56     EUR (€)                                                                                                    |                                                                                                    |        | <b>77</b> 1L                                                                                                    | Hotels<br>& Cars |

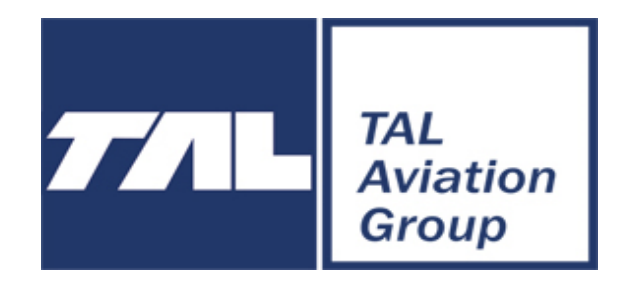

Happy sales with TAL Hotels!

Handling office TAL Aviation LLC (Ukraine, Kyiv)

https://www.talaviation.com/talhotels

(PW ukraine99)

Agents support : E-mail: <u>talhotels@tal-aviation.com.ua</u>

Skype: tal\_office

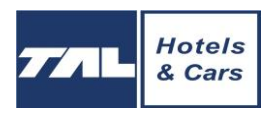